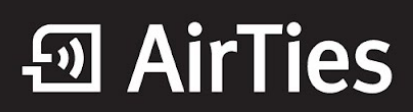

### **USB Disk Paylaşımı**

Değerli Müşterimiz,

AirTies desteklediği "**USB Tak&Paylaş**" özelliği ile hiçbir ekstra donanıma ihtiyaç duymadan yaygın olarak kullanılan standart USB disk sürücülerinizi tüm ağınıza paylaştırmanıza olana sağlar.

Böylelikle, USB yazıcı ve harici USB depolama aygıtlarını (harici USB disk, Flash Disk vb.) bilgisayara bağlamak yerine AirTies cihazınıza bağlayarak tüm ağınıza paylaştırabilirsiniz. Standart bir USB yazıcıyı ya da harici bir USB diski, tıpkı bir ağ cihazı gibi kullanabilirsiniz.

Bilgisayarınızda kullandığınız Web tarayıcı programını (Internet Explorer, Mozilla Firefox vb.) çalıştırınız. Web tarayıcınızın "**Adres**" kısmına cihazınızın Web arayüzünün varsayılan adres olan <u>http://192.168.2.1</u> adresini yazıp "**Enter**" a basınız.

| 🖉 AirTies       | Windows Internet Explorer |   |
|-----------------|---------------------------|---|
| <del>20</del> - | e 192.168.2.1             |   |
| * * 1           | AirTies                   | - |
|                 | 1111                      | _ |

Cihazınızın web ara yüzünün "**GiRiŞ**" ekranı gelecektir. Bu ekranda giriş için şifre isteyen bir iletişim kutusu göreceksiniz. Cihazınızın varsayılan olarak giriş şifresi yoktur. "**Şifre**" alanını boş bırakıp "**Tamam**" tuşuna basarak giriş yapabilirsiniz.

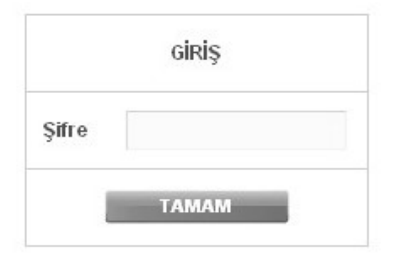

**Uyarı**: Eğer cihazınızı servis sağlayıcınızdan edindiyseniz, giriş ekranında "Kullanıcı Adı" ve "Şifre" soran bir ekran mevcut olabilir. Cihazın varsayılan kullanıcı adına "**admin**" şifre bölümüne "**ttnet**" yazarak geçiş yapabilirsiniz. Eğer cihazın giriş şifresini daha önce değiştirdiyseniz şifre bölümüne değiştirdiğiniz şifreyi yazmalısınız.

| Kullanıcı Adı |  |
|---------------|--|
| Şifre         |  |

1. USB diskinizi (harici USB disk, Flash Disk vb.) AirTies cihazına bağladıktan sonra Web ara yüzünde "**USB** AYGITLARI " ana menüsüne tıklayıp "Aygıt Ayarları" alt menüsüne tıklayınız.

Karşınıza gelen ekranda bağlı olan diskinizi görebilirsiniz.

|                                        | USB Depola                                                                     | ma Avgiti                                      |                                                                 |                                                                                      |                                                                        |         |
|----------------------------------------|--------------------------------------------------------------------------------|------------------------------------------------|-----------------------------------------------------------------|--------------------------------------------------------------------------------------|------------------------------------------------------------------------|---------|
|                                        |                                                                                |                                                | Durum                                                           | Dosya Sistemi                                                                        | Bağlı Kullanıcılar                                                     |         |
|                                        | Disk                                                                           | Bölüm                                          |                                                                 |                                                                                      |                                                                        |         |
|                                        | Disk1                                                                          | AIRTIES                                        | Etkin                                                           | FAT32                                                                                |                                                                        |         |
| NOT: Ciha:<br>browsernn:<br>"Güvenlik" | inizin ara yuzunden US<br>da "Güvenli siteler" bö<br>> "Güvenli Siteler" -> "( | SB cihaziniza<br>lümüne ekle<br>Siteler" yolun | erismek id<br>yiniz.(Bunu<br>u takip edi<br>USB Ya<br>Model Adı | cin sorun yasarsal<br>ın için Browserınız<br>niz.) <b>@</b><br>zıcı(lar)<br>Açıklama | niz lütfen *192.168.2.1* adresini<br>da "Ayarlar"-> "Internet Seçeneki | leri*-> |
|                                        |                                                                                |                                                |                                                                 |                                                                                      |                                                                        |         |

2. Sol tarafta "**USB Aygıtları**" ana menüsü altında "**Ağ ve Erişim Ayarları**" bölümünden paylaşım adınızı değiştirebilirsiniz. Örnek olarak; "**Host Adı**" bölümünde paylaşım adını "**AirtiesDisk**" olarak değiştirip kaydediyoruz. Daha sonra ağa bağlı bilgisayarlardan disk paylaşımına ulaşmak istediğimiz zaman AirtiesDisk adına bağlanacağız.

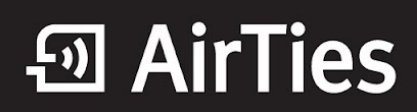

| A                                                                                                    | ığ ve Erişim Ayarları                                                                                                    |
|----------------------------------------------------------------------------------------------------|----------------------------------------------------------------------------------------------------|
| Paylaşılan USB diskleriniz Ağ Ayarlarına göre<br>Ağ Komşuları bölümünde ait olduğu Workgro                                                                                                    | görüntülenecektir. Bu paylaşılan öğeleri Windows işletim sisteminin<br>bup altında bulabilirsiniz.                                                                                                    |
| Ağ Ayarları                                                                                                    |                                                                                                    |
| Workgroup                                                                                                    | Adı WORKGROUP                                                                                                    |
| Host Adı                                                                                                    | AirtiesDisk                                                                                                    |
| Açıklama                                                                                                    | AirTies Gateway                                                                                                    |
| "Bir USB disk bağlandığında, ortamın kök diz<br>açık ve aktif durumda olduğu sürece AirTies a<br><b>Genel Erişim Hakları</b> konfigürasyon menüsü<br>sunucusuna en fazla 10 bağlantı yapılabilir." | ini otomatik olarak <b>Tam Erişim</b> haklarıyla paylaşılacaktır. Bu, cihazlar<br>ağ geçidine bağlı tüm diskler ve disk bölümleri için geçerli olacaktır.<br>seçimleri bağlı tüm USB disklere uygulanır. Global olarak, dosya |
|                                                                                                    | Genel Erişim Hakları                                                                                                    |
|                                                                                                    | Salt Okunur C                                                                                                    |
|                                                                                                    | Tam Erişim 📀                                                                                                    |
|                                                                                                    | Paylaşılmamış O                                                                                                    |
|                                                                                                    | Kaydet                                                                                                    |

3. Dilerseniz aynı sayfa içerisinde, bağlı bulunan diskinize yapılacak erişim türünü belirleyebilirsiniz.

|                                                                                                    | Ağ v                                                                      | ve Erişim Ayarları                                                                                                    |  |  |  |
|----------------------------------------------------------------------------------------------------|---------------------------------------------------------------------------|----------------------------------------------------------------------------------------------------|--|--|--|
| Paylaşılan USB diskleriniz Ağ Ayarlarına göre görüntülenecektir. Bu paylaşılan öğeleri Windows işletim sisteminin<br>Ağ Komşuları bölümünde ait olduğu Workgroup altında bulabilirsiniz. |                                                                           |                                                                                                    |  |  |  |
|                                                                                                    | Ağ Ayarları                                                               |                                                                                                    |  |  |  |
|                                                                                                    | Workgroup Adı                                                             | WORKGROUP                                                                                                    |  |  |  |
|                                                                                                    | Host Adı                                                                  | AirtiesDisk                                                                                                    |  |  |  |
|                                                                                                    | Açıklama                                                                  | AirTies Gateway                                                                                                    |  |  |  |
| "Bir USB disk bağlandığında, orta<br>açık ve aktif durumda olduğu süre<br><b>Genel Erişim Hakları</b> konfigürasy<br>sunucusuna en fazla 10 bağlantı                                     | mın kök dizini ot<br>ece AirTies ağ ge<br>on menüsü seçi<br>yapılabilir.* | ıtomatik olarak T <b>am Erişim</b> haklarıyla paylaşılacaktır. Bu, cihazlar<br>ıeçidine bağlı tüm diskler ve disk bölümleri için geçerli olacaktır.<br>çimleri bağlı tüm USB disklere uygulanır. Global olarak, dosya |  |  |  |
|                                                                                                    | Gen                                                                       | nel Erişim Hakları                                                                                                    |  |  |  |
|                                                                                                    | Salt                                                                      | lt Okunur C                                                                                                    |  |  |  |
|                                                                                                    | Tam                                                                       | m Erişim 🕫                                                                                                    |  |  |  |
|                                                                                                    | Payl                                                                      | ylaşılmamış O                                                                                                    |  |  |  |
|                                                                                                    | Ка                                                                        | aydet İptal                                                                                                    |  |  |  |

# • AirTies

Aşağıdaki Linklere tıklayarak çeşitli işletim sistemlerinden USB Disk Paylaşımına nasıl ulaşabileceğinizi öğrenebilirsiniz.

Windows XP İşletim Sistemi Üzerinden Disk Paylaşımına Ulaşma:

Windows 7 İşletim Sistemi Üzerinden Disk Paylaşımına Ulaşma;

#### XP İşletim Sistemi

Bilgisayarınızda masaüstü ekranında sol taraftaki "**Başlat**" menüsünden "**Çalıştır**" seçeneğine tıklayınız. Çalıştır ekranındaki satıra daha önce "**Ağ ve Paylaşım Ayarları**" ayarlarında değiştirdiğimiz "**Host Adı**"'nı yazıyoruz. Örnek olarak "AirtiesDisk" olarak adlandırdığımız USB disk paylaşımına ulaşmak için "\\AirtiesDisk" yazarak ulaşıyoruz. Daha sonra "**Tamam**" tuşuna tıklayınız.

| Çalıştır |                                                      |                                         | <u>? ×</u>       |
|----------|------------------------------------------------------|-----------------------------------------|------------------|
|          | Bir program, klasör, belg<br>yazdığınızda Windows si | je veya Internet<br>zin için açacaktır. | kaynağının adını |
| Aç:      | \\AirtiesDisk                                        |                                         | •                |
|          | Tamam                                                | İptal                                   | Gözat            |

Karşınıza gelen ekrandan paylaşım klasörüne ulaşabilirsiniz.

### • AirTies

| 🖁 AirTies Gateway (AirTies)          | _ 🗆 ×  |
|--------------------------------------|--------|
| BE THE THE THEORY                    |        |
| 🕞 Back + 🎅 + 🏂 🔎 💷 🌮 🍋 😫 🎲 🗙 🍫 🥅 🔠 - |        |
| Address 😼 \\AirTies                  | 💌 🔁 Go |
| AIRTIES                              |        |
|                                      |        |
| 1 objects                            | 1      |

#### Windows 7 İşletim Sistemi

Windows 7 İşletim sistemine sahip bilgisayarlarda 2 farklı şekilde USB disk paylaşımına ulaşabilirsiniz.

1. Bilgisayarınızda masaüstü ekranında sol taraftaki "**Başlat**" menüsüne tıklayarak "**Programları ve dosyaları** ara" satırına daha önce "**Ağ ve Paylaşım Ayarları**" ayarlarında değiştirdiğimiz "**Host Adı**"'nı yazıyoruz. Örnek olarak "AirtiesDisk" olarak adlandırdığımız USB disk paylaşımına ulaşmak için "\\AirtiesDisk" yazarak "Enter" tuşuna basıyoruz.

## • AirTies

#### Destek Dokümanları

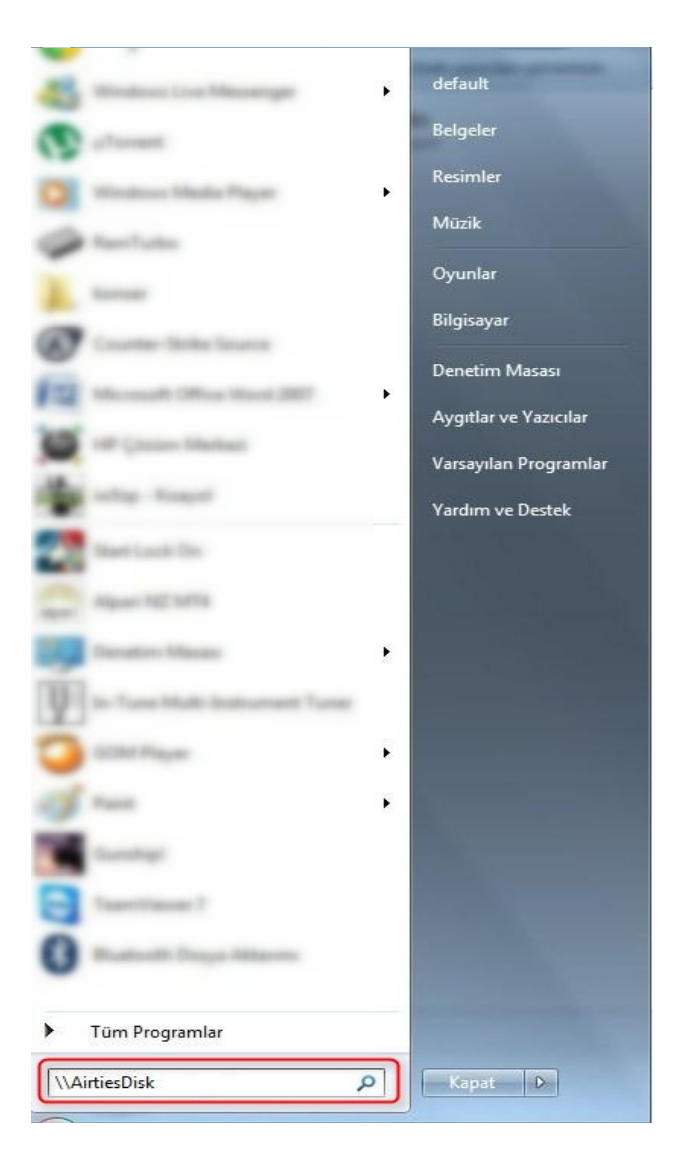

Karşınıza gelen ekrandan paylaşım klasörüne ulaşabilirsiniz.

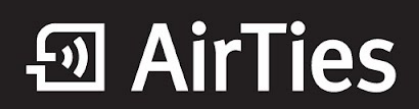

| 🔆 Sık Kullanılanlar                                                                                                    | Ağ Alt Yapısı (1) |           |  |  |
|----------------------------------------------------------------------------------------------------|-------------------|-----------|--|--|
| 🎉 Karşıdan Yüklemeler<br>🕞 Resimlerim                                                                                                 | Bilgisayar (2)    | Martine . |  |  |
| <ul> <li>Bilgisayar</li> <li>Yerel Disk (C:)</li> <li>DVD RW Sürücüsü (I</li> <li>Veni Birim (E:)</li> <li>Yeni Birim (K:)</li> </ul> |                   |           |  |  |
| 📬 Ağ                                                                                                    |                   |           |  |  |
|                                                                                                    |                   |           |  |  |
|                                                                                                    |                   |           |  |  |
|                                                                                                    |                   |           |  |  |
|                                                                                                    |                   |           |  |  |
|                                                                                                    |                   |           |  |  |
|                                                                                                    |                   |           |  |  |
|                                                                                                    |                   |           |  |  |
|                                                                                                    |                   |           |  |  |
| 3 öğe                                                                                                    |                   |           |  |  |

2. Masaüstünde "**Bilgisayarım**" simgesine tıklayarak karşınıza gelen ekranda Sol tarafta "**Ağ**" seçeneğine tıklayınız. Karşınıza gelen ekranda USB diskinizin adını görebilirsiniz.

| O O ▼ ♥ → Ağ →                                                                                                    |                                                      | <ul> <li>✓</li> <li>✓</li></ul> | م                            |
|----------------------------------------------------------------------------------------------------|------------------------------------------------------|----------------------------------------------------------------------------------------------------|------------------------------|
| Düzenle 🔻 Ağ ve Paylaşım Merkezi Yazıc                                                                                                   | Ekle Kablosuz aygıt ekle                             |                                                                                                    | j: • 🔟 🔞                     |
| Dooys paylogers logatith. San of trigonyarian on ap                                                                                      | eller görüllerneyeldile. Değiştirmeli için tölleten. |                                                                                                    |                              |
| <ul> <li>★ Kullanılanlar</li> <li>▲ Bilgisayar (2) –</li> <li>↓ Karşıdan Yüklemeler</li> <li>➡ Masaüstü</li> <li>➡ Son Yerler</li> </ul> | K DEFAULTPC                                          |                                                                                                    |                              |
| i Krapiklar<br>≧ Belgeler<br>J Mazik<br>Sesimler<br>Sesimler<br>Sesimler                                                                 |                                                      |                                                                                                    |                              |
| 👰 Bilgisayar                                                                                                    |                                                      |                                                                                                    |                              |
| 🙀 Ağ                                                                                                    |                                                      |                                                                                                    |                              |
|                                                                                                    |                                                      |                                                                                                    |                              |
| 2 öğe                                                                                                    |                                                      |                                                                                                    |                              |
| 📀 🤌 门 🔍 🖳                                                                                                    |                                                      | Masaūstū 🍟 TR 👝 🃭                                                                                                    | B an (↓) 23:27<br>18.01.2012 |

AirTies ürünlerini tercih ettiğiniz için teşekkür ederiz.

Saygılarımızla.